## Using the Quick Search Bar

Last Modified on 11/26/2021 2:32 pm EST

The Quick Search bar is located at the top of every list view screen:

|                            |                          |                            | Co     | ontacts         |                |                            |                | B           |
|----------------------------|--------------------------|----------------------------|--------|-----------------|----------------|----------------------------|----------------|-------------|
| Record: 1 of 61            |                          |                            |        |                 |                | New 🕂 🛛 Edit 🖋 🛛 Delet     | te 🗱 🛛 Print 🖶 | Actions 🛪 🛛 |
| Contacts                   |                          |                            |        |                 |                |                            |                |             |
| Contacts                   |                          |                            |        |                 |                |                            |                |             |
| $(\bigcirc)$               |                          |                            |        |                 |                |                            |                |             |
| Last Name First Name       | Title                    | Company Name               | Abbr 🔍 | List Name       | Phone          | Email                      | Status         | $\smile$    |
| > Collins, Tim             | Assistant Superintendent | Shea Township School       | 50002  | K-12 Education  | (555) 732-0201 | tc@sheaschools.org         | Mactive 🔀      | - 15 🔵      |
| > Cespedes, Yvonne         | 🖈 Regional Sales Manager | LearnWright Inc.           | 50003  |                 | (555) 481-7302 | ycespedes@edupress.com     | Mactive 🞽      | - 🕅         |
| > Moran, Ben               | * Sales Associate        | Pewter Anderson Publishing | 50004  |                 | (555) 842-9461 | benmoran@pewteranderson.c  | co 🞽 ACTIVE    | - 🕅         |
| > Conforto Tony            | *                        | New Start Academy Charter  | 50005  | Charter Schools | (555) 417-9682 | conforto@newstartacademv.e | active 🔽 a     |             |
| Show All Related Records 🔻 |                          |                            |        |                 |                |                            |                |             |

- 1. Navigate to the desired module (e.g. Menu > CRM & Sales > Contacts).
- 2. Enter keywords or <u>operators (http://aace5.knowledgeowl.com/help/using-search-operators-for-better-results)</u> for your search.

Note: To display all records, leave the search fields blank.

3. Click the search Search icon ( <a>[</a> ).

To quickly remove all search terms, click the **Clear Search Criteria** button ( ) at the left of the search bar.

By default, FileMaker searching focuses on initial letters and numbers. To search for records using information from the middle or end of a data point, start your search term with an asterisk (\*). For example, to find all contacts with last names ending in "ssen" you would search for "\*ssen".

## **Additional Search Actions**

Next to the Search icon, a drop-down menu provides you with additional options:

| Contacts                                |                            |        |                 |                |                         |                                 |  |  |  |
|-----------------------------------------|----------------------------|--------|-----------------|----------------|-------------------------|---------------------------------|--|--|--|
| Record: 1 of 61                         |                            |        |                 |                | New 🕂 🛛 Edit 🥒 🛛 D      | elete 💥 🛛 Print 🖶 🛛 Actions 🖈 🚽 |  |  |  |
| Contacts Unsorted                       |                            |        |                 |                |                         |                                 |  |  |  |
| 0                                       |                            |        |                 |                |                         | Search Options                  |  |  |  |
| Last Name First Name Title              | Company Name               | Abbr 🔍 | List Name       | Phone          | Email                   | Search & add to current list *  |  |  |  |
| > Collins, Tim 🖈 Assistant Superinte    | ndent Shea Township School | 50002  | K-12 Education  | (555) 732-0201 | tc@sheaschools.org      | Search current list             |  |  |  |
| > Cespedes, Yvonne 🖈 Regional Sales Mar | ager LearnWright Inc.      | 50003  |                 | (555) 481-7302 | ycespedes@edupress.com  | Omit from current list          |  |  |  |
| > Moran, Ben 🖈 Sales Associate          | Pewter Anderson Publishing | 50004  |                 | (555) 842-9461 | benmoran@pewteranders   | Go to Advanced Search           |  |  |  |
| > Conforto Tony 🛷                       | New Start Academy Charter  | 50005  | Charter Schools | (555) 417-9682 | conforto@newstartacader |                                 |  |  |  |
| Show All Related Records 🔻              |                            |        |                 |                |                         |                                 |  |  |  |

After completing an initial search, you can refine the results further:

- Search & add to current list Queries the database for new search criteria and includes any matching records with the current list.
- Search current list Refines the current records to show only the items that match the

new criteria.

• Omit from current list — Refines the current records to *remove* any items that match the new criteria.

Note: This option is useful for filtering to show all records that do *not* have a value. For example, typing an asterisk (\*) in the Phone column, then selecting the omit option will display all records that do not have a phone number.

 Go to Advanced Search – Displays the <u>Advanced Search screen</u> (http://aace5.knowledgeowl.com/help/advanced-search-functionality).